## 备份所有文件

备份前,确保电脑硬盘上留有足够的剩余空间。

1 连接 USB 电缆和交流电适配器。

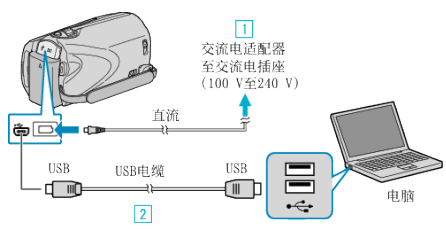

- ①把交流电适配器与本机连接。 ② 用随附的 USB 电缆连接。
- 2 打开液晶监视器。

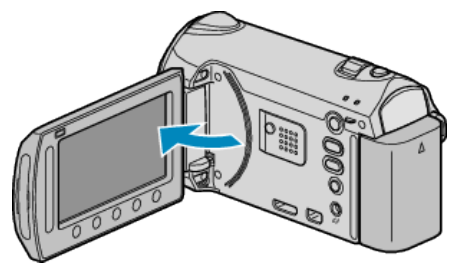

- 出现 USB 菜单。
- 3选择"备份"并碰触 🕫。

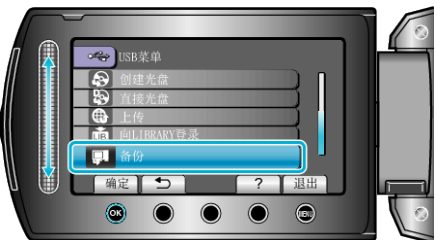

- 随附软件 Everio MediaBrowser 在电脑上启动。 随后的操作在电脑上进行。
- 4 选择音量。

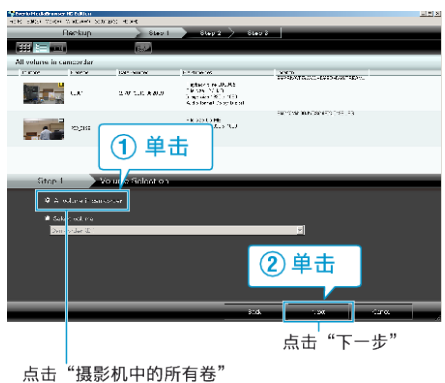

5 开始备份。

保存目标(电脑)

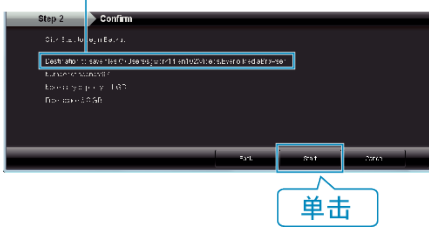

• 备份开始。

## 6 完成备份后,单击"OK"。

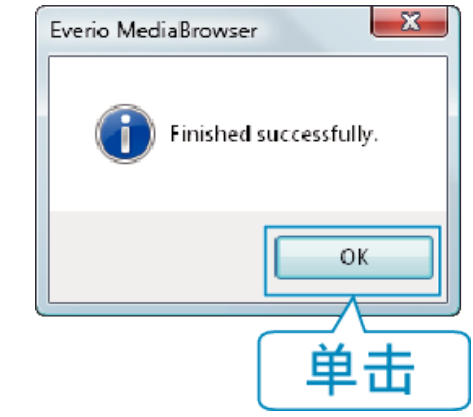

- 注: -
- 备份前,把存储视频和静像的 SD 卡装入本机。
- 如果您在使用随附软件 Everio MediaBrowser 时遇到问题,请洽询"Pixela 用户支持中心"。

| 电话 | 美国和加拿大(英语): +1-800-458-4029(免费电话)<br>欧洲(英国、德国、法国和西班牙)<br>(英语/德语/法语/西班牙语): +800-1532-4865(免费电话)<br>欧洲其他国家<br>(英语/德语/法语/西班牙语): +44-1489-564-764<br>亚洲(菲律宾)(英语): +63-2-438-0090<br>中国(中文): 10800-163-0014(免费电话) |
|----|----------------------------------------------------------------------------------------------------|
| 主页 | http://www.pixela.co.jp/oem/jvc/mediabrowser/e/                                                                                                    |

- 主页 | <u>http://www.pixela.co.jp/oem/jvc/mediabrowser/e/</u>
- 备份前删除不要的视频。 备份许多视频很费时间。

## 把本机与电脑断开

1 单击"安全移除硬件"。

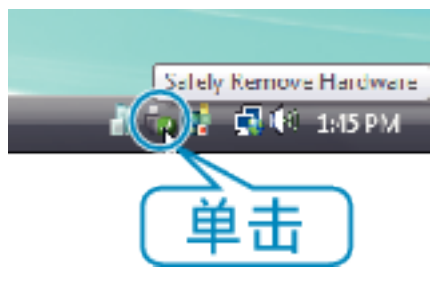

- 2 单击"安全删除 USB Mass Storage Device"。
- 3 (对于 Windows Vista) 单击"OK"。
- 4 断开 USB 电缆并关闭液晶监视器。